## スマート水位計 GSC-01A

# インタフェース仕様書

(システム組込用の詳細技術資料)

### 第4版

## 2020/10/26

## ジオテクサービス株式会社

〒950-0951 新潟市中央区鳥屋野4丁目7番22号 TEL:025-282-3246 FAX:025-284-0144

> 初版 2018.11.15 2版 2019.04.03 3版 2019.11.25 4版 2020.10.26

スマート水位計 GSC-01A インタフェース仕様書

長書 第4版
2020/10/26 ジオテクサービス株式会社

### 1. 入出力ケーブル

センサは、3 つの部分に分かれ、それぞれが、防滴型のコネクタで接続される。 (1)センサ部 :水圧センサ+ケーブル+コネクタ

- (2) コンバータ部 :気圧センサ+変換回路
- (3) 出力ケーブル : コネクタ+バラ線4心 1m

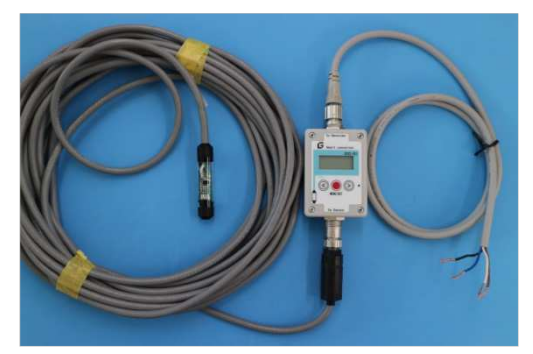

組立て状態

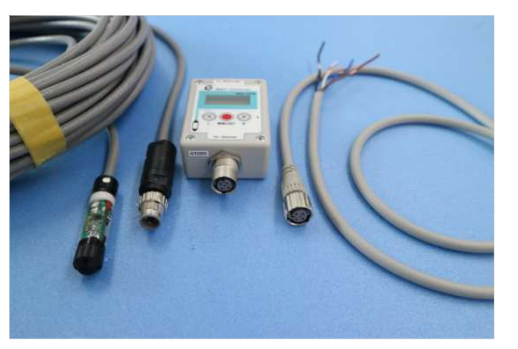

コネクタを外した状態

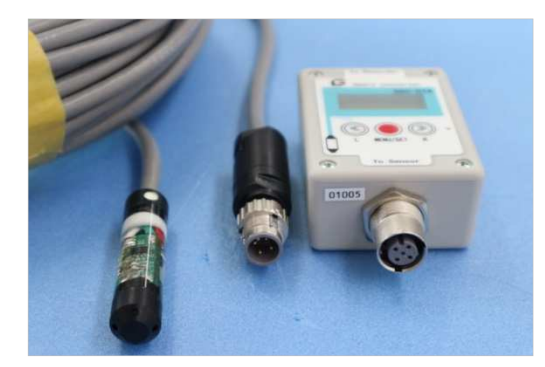

センサ側コネクタ

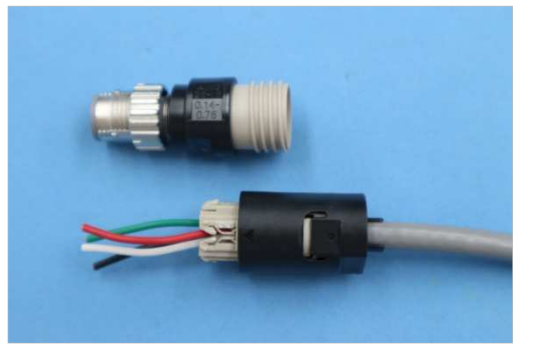

センサケーブル側コネクタ組立状況

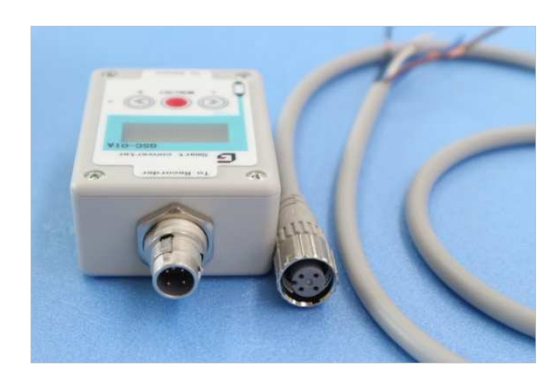

アナログ出力側コネクタ式ケーブル

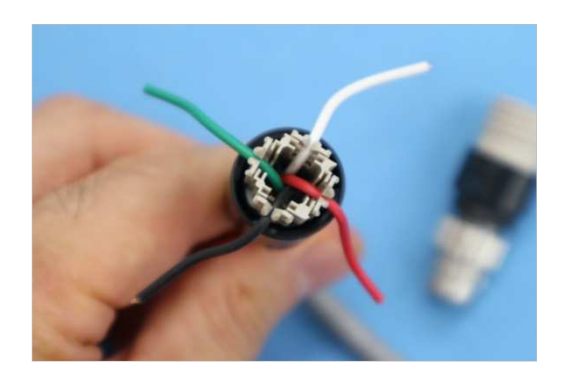

センサコネクタは再接続可能 ※コネクタ再接続手順は「取扱説明書を参照」

図-1 スマート水位計の機器構成

### 2. 出力側コネクタピン配置

(1) コンバータ側

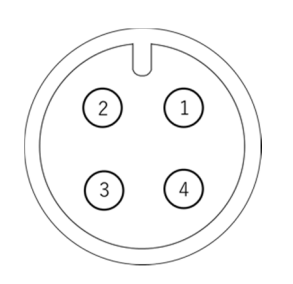

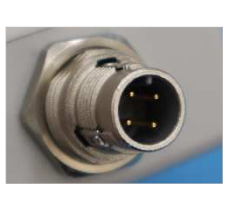

丸型防水コネクタ OMRON XS5M-D427-4 1. +12V 2. S1 (水位) (ジリアル出力型は RS485+) 3. S2 (水温) ( *n* RS485-)

4. GND

図-2 コンタクト配列(勘合面側) - コンバータ側(オス)

(2) ケーブル付きコネクタ側

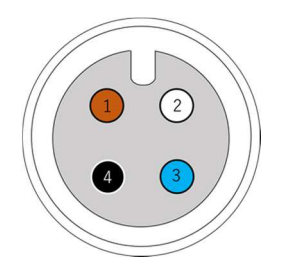

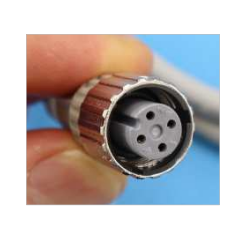

ケーブル付コネクタ OMRON XS5F-D421-C80-F 1. +12V — 茶 2. S1 水位) —白 (ジリアル出力型は RS485+) 3. S2(水温) —青 ( 〃 RS485-) 4. GND — 黒

図-3 コンタクト配列(勘合面側)-出力ケーブル側(メス)

(3) 計器への接続例

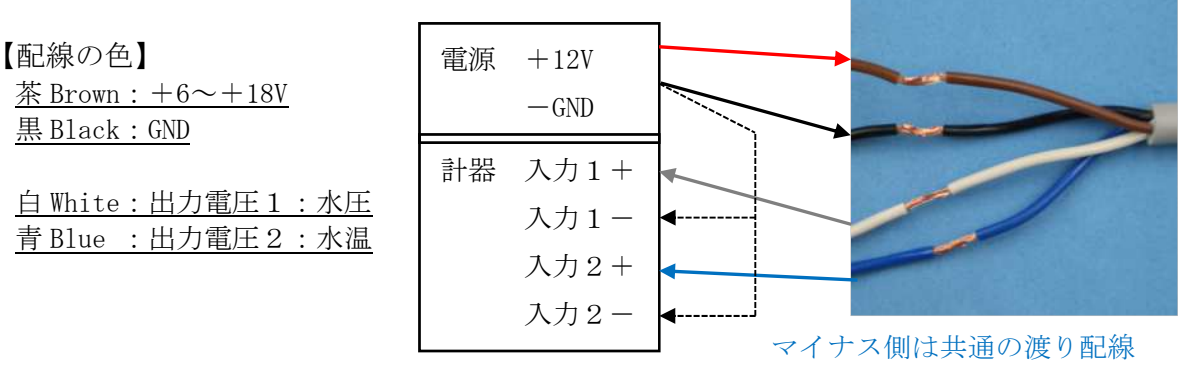

図-4 出力ケーブルの接続方法

#### 注意:電源12Vの+-逆接続や、出力1・2に12V接続すると故障する場合あり。

(コンバータ単独での誤接続に対しては内部で保護していますが、他の計器と接続された 状態で配線を間違えると、予期せぬところに電流が流れ、破損する危険があります)

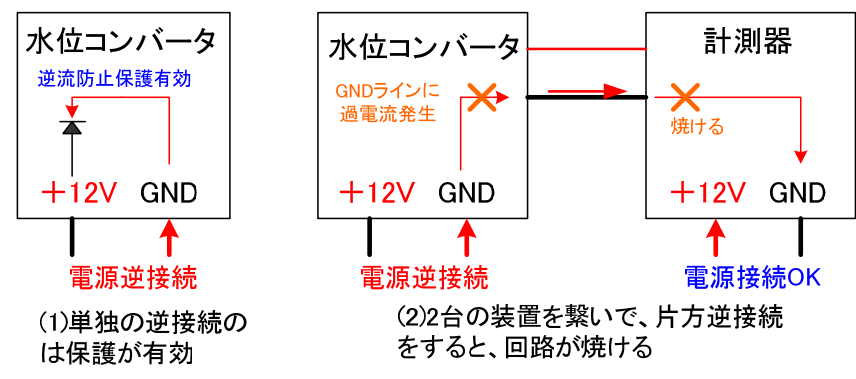

図-5 電源逆接続による損傷例

### 3. アナログ出力インピーダンス

アナログ出力の出力インピーダンスは、保護抵抗が入っていて、1 ΚΩとなります。

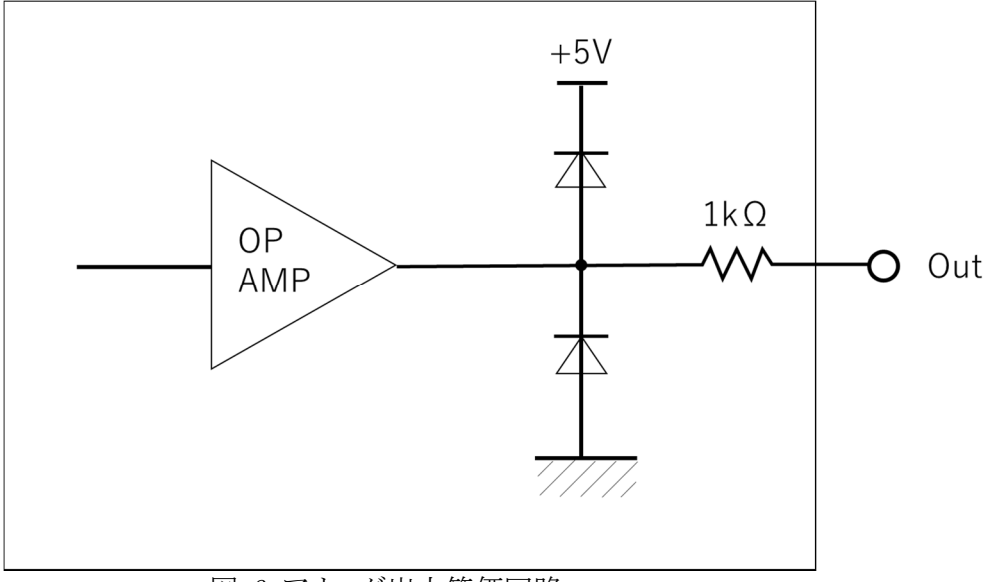

図-6 アナログ出力等価回路

- 【参考】初期ロット(No. 1001~1030)のみアナログ出力の出力インピーダンスは、 は100Ωです。
- 製品筐体に貼付されたシールに示された製造ロット No. 1001~1030 が該当

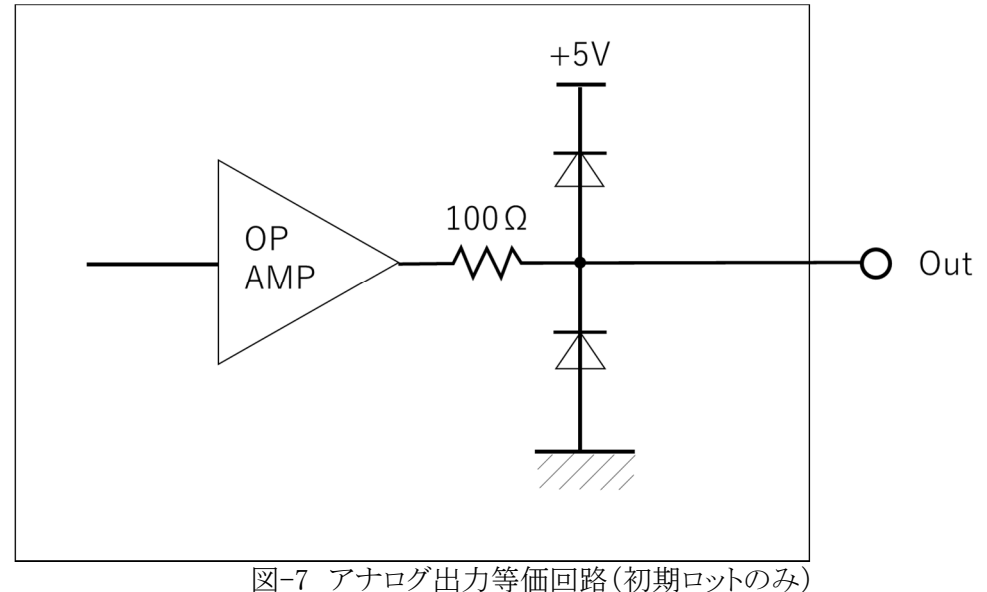

#### 4. 水位・水温とセンサ出力電圧の関係

- (1)空気中でのセンサ出力電圧範囲
   S1(水位):2.0 ~ 10.0 mV (表示水圧ゼロでも数 mV の残留電圧あり)
   S2(水温):1500 ~ 3000 mV (0~30℃)
- (2)最大アナログ電圧出力
   S1,S2:4985~4995mV (完全 5000mV までは行かない)
   ※上記範囲を大きく外れる場合は、機器の点検をして下さい。
- (3) 換算式
- 1) 水位(m) = S1 電圧(mV) ×係数 X
- 1 水温(℃) = S2 電圧(mV)×0.02(m/mV) 30(℃) 表-1 水位のセンサ係数 X 換算表

| センサ種類 センサ係 | 系数 X [m/mV] |
|------------|-------------|
| 1m≣†       | 0.0002      |
| 10m計       | 0.0020      |
| 50m計       | 0.0100      |
| 100m計      | 0.0200      |
| 300m計      | 0.0600      |

#### 5. 測定上限範囲

アナログ電圧は、定格の水圧で出力が頭打ちになるが、デジタル側の計測値(液 晶表示やRS-485出力数値)は、定格の1.5~2倍(計測範囲により異なる)程度計測 できる。但し、定格範囲を越えた場合、精度は悪くなる。

※1m 計については、5m 程度が限度である。それ以上では出力が頭打ちになり、た とえば 9.6m 水深でデジタル表示が 9m 程度に下がる。

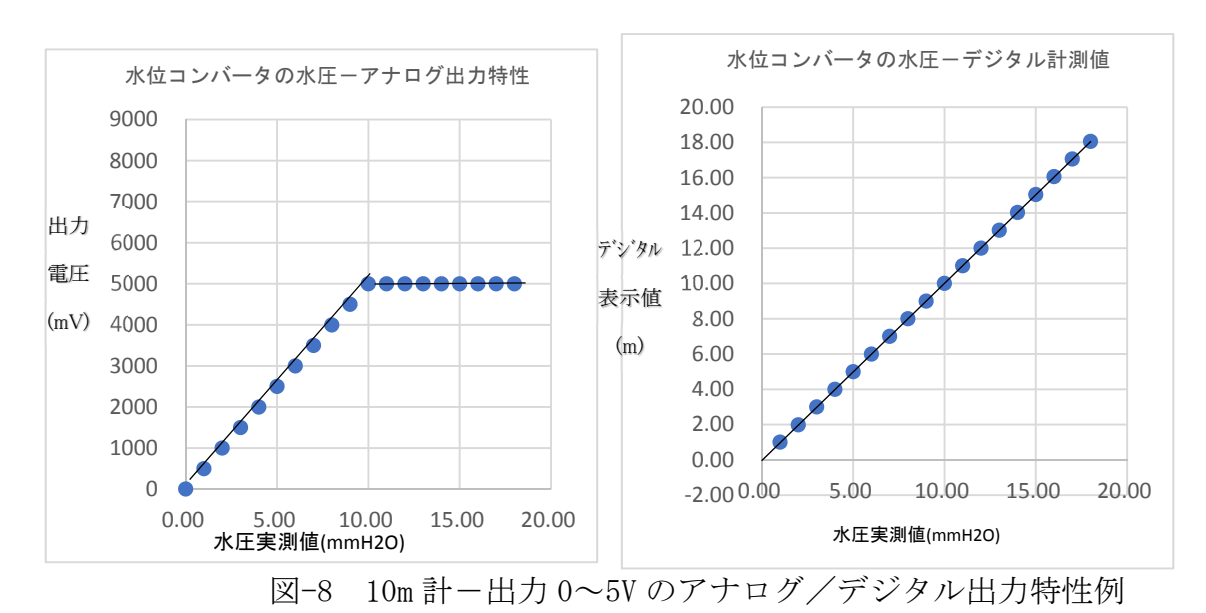

### 6.変換器のディップスイッチ設定

- (1)カバーを外すと、内部にディップスイッチがある。
- (2) 接続する水位センサの測定レンジ選択を行う必要がある。
- (3)水位センサのケーブルが電気的なノイズの大きな場所(100~200V 電源線と並 列など)にあり、測定値が不安定な場合、計測周波数を5kHz に落とす。
- (4) RS-485 についても、長距離などで通信状態が悪い場合、装置の終端にコンデン サーを挿入することで改善する場合がある。

| 衣 2 小世前のアイファバイファ 設定 |            |        |           |       |                 |       |      |
|---------------------|------------|--------|-----------|-------|-----------------|-------|------|
| ディップスイッチ            | 選択項目       |        | SW1       | SW2   | 定格値             | デジタル言 | +測上限 |
| SW1                 | 水位センサ      | ナ選択    | OFF       | OFF   | 1m計             | 5m    |      |
| SW2                 |            |        | ON        | OFF   | 10m計            | 20m   |      |
|                     |            |        | OFF       | ON    | 50m計            | 75m   |      |
|                     |            |        | ON        | ON    | 100m計           | 150m  |      |
|                     |            |        | ※センサ      | 測定範囲に | 合わせて            | 出荷    |      |
|                     |            |        |           |       |                 |       |      |
| ディップスイッチ            | 選択項目       |        | OFF       |       | ON              |       |      |
| SW3                 | I2Cセンサ通信速度 |        | 20kHz(標準) |       | 5KHz(低速、耐ノイス)用) |       | '用)  |
| SW4                 | RS-485終    | 端コンデンサ | 無し        |       | 有り(1000         | )pF)  |      |
|                     |            |        | 出荷時標      | 準設定   |                 |       |      |

表-2 水位計のディップスイッチ設定

#### 静電気除去気圧感部には触れない

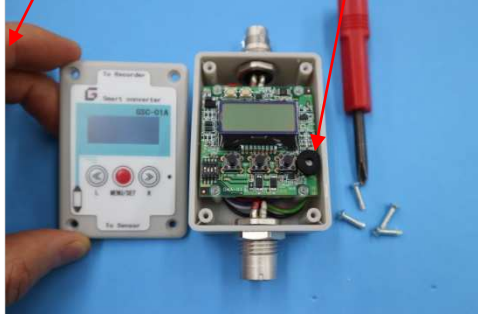

ネジを回して蓋を外す 図-9 ディップスイッチ位置

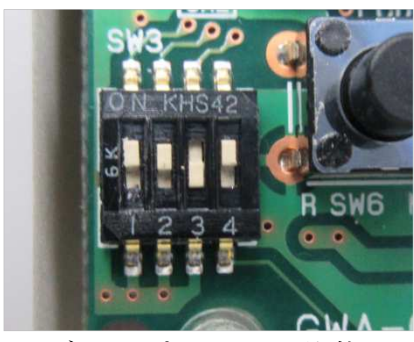

ディップスイッチ状態

※基板に触る際には、事前に体の「静電気を放電」してください。
 乾燥した室内だと静電気で基板が壊れる場合があります。
 ※右側のスポンジに覆われた白い部分は気圧センサです。表面には
 絶対に触れないでください。鉛筆でつついたりすると簡単に壊れます。
 (5)ディップスイッチの設定を間違えた場合の表示

使用する水位センサの測定範囲と、コンバータのディップスイッチ設定が違ってい た場合の水位計の液晶表示水位の例を、次の表にまとめた。

| ディップスイッチ  | 1    | OFF   | ON    | OFF    | ON     | 未対応   | 未対応   |
|-----------|------|-------|-------|--------|--------|-------|-------|
| のパターン     | 2    | OFF   | OFF   | ON     | ON     |       |       |
| センサ種別     | Bar  | 01B   | 02B   | 05B    | 14B    | 14B   | 30B   |
| センサ選択     | 圧力範囲 | 1m    | 10m   | 50m    | 100m   | 200m  | 300m  |
| センサ未接続    |      | 0.00  | 0.00  | 0.00   | 0.00   | 0.00  | 0.00  |
| センサ途中で外れ  |      | -4.60 | 31.78 | -15.45 | 144.18 | →1分後( | このに戻る |
| 01mセンサ接続  | 01B  | 0.01  | 10.24 | 30.12  | 92.56  |       |       |
| 10mセンサ接続  | 02B  | -5.13 | 0.01  | 9.96   | 41.21  |       |       |
| 50mセンサ接続  | 05B  | -7.59 | -5.10 | -0.02  | 15.71  |       |       |
| 100mセンサ接続 | 14B  | -9.25 | -8.27 | -6.53  | 0.01   |       |       |
| 200mセンサ接続 | 14B  |       |       |        |        |       |       |
| 300mセンサ接続 | 30B  |       |       |        |        |       |       |

表-3 水位計のディップスイッチ設定を間違えた場合の水位表示

7. 電源電圧と平均電流および瞬間最大電流の関係

表-4 GSC-01A 入力電圧-電流特性

| 電源電圧 (V)       | 平均電流(mA) | 最大電流(mA) | 動作                   |
|----------------|----------|----------|----------------------|
| 5V 未満          | _        | _        | 正常動作しません             |
| 6.5V 以下        | 25mA     | 30mA     | デジタル部動作 OK、アナログ出力は不足 |
| 6.5 $\sim$ 18V | 23mA     | 28mA     | アナログ 5V 出力 0K        |

※1. 上記は実測値であり、保証値ではありません。

※2. GSC-01Aの最大耐圧は20Vのため,18Vを超える電源電圧を機器に印加すると内部回路が破損する恐れがあります。

※3. 24V 電源などで運用する場合は、市販の DC/DC 電圧変換器で、電圧を下げてお使いください。オプションで32V 電圧まで使える、電圧変換器付きケーブルもあります。

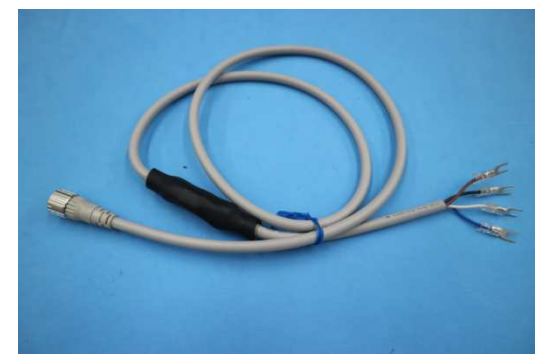

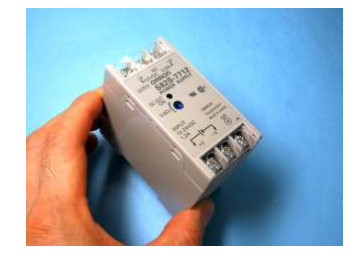

②市販の24V/12V変換器 OMRON S82S-7312(3W)

①オプションの電源変換器付きケーブル(11~32V/9V変換)

図-10 電源電圧 20V 以上で使用する場合の電圧変換器の例

#### 8. RS-485 仕様

(1) RS-485 出力の切換方法

コンバータのケース内部の、基板上のナイロンコネクタを差し替えることで、ケーブルからのアナログ出力を RS-485 入出力に切り替えることができます。

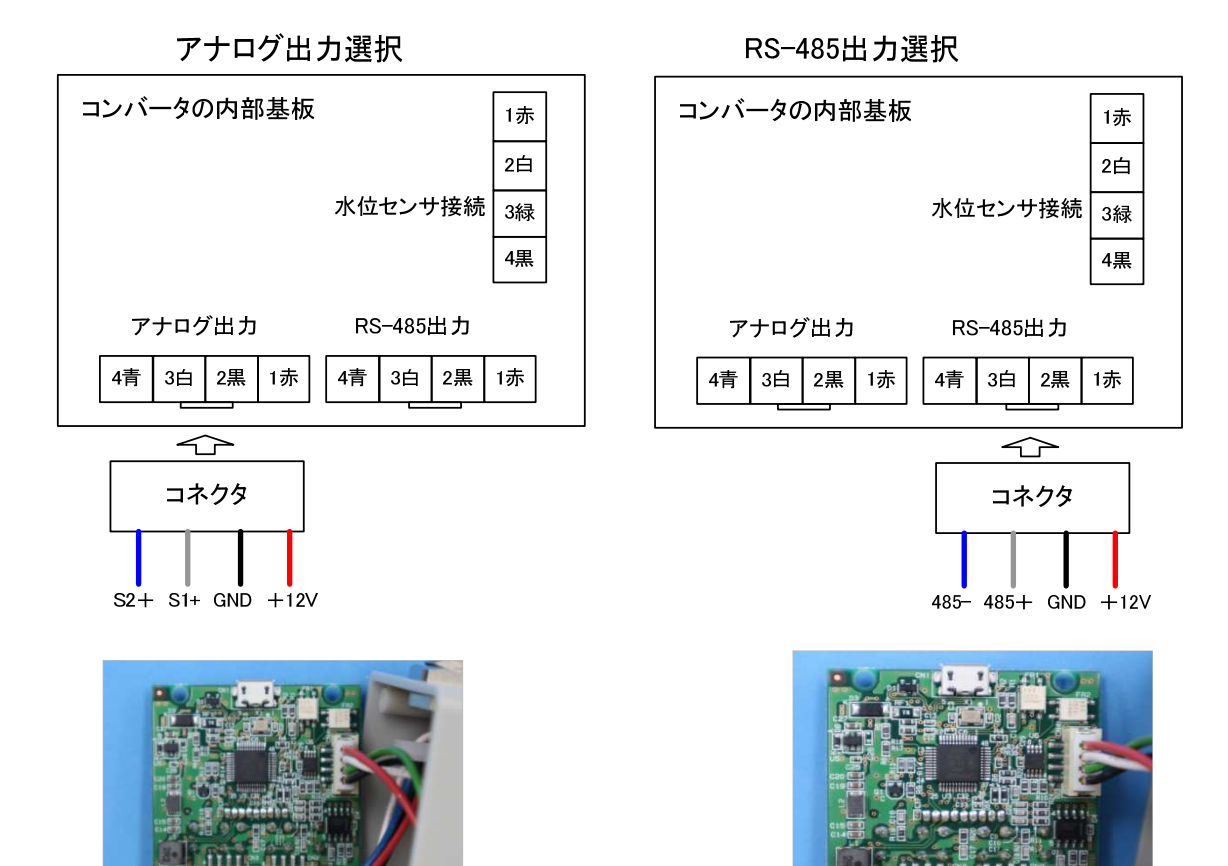

アナログ出力コネクタ CN3

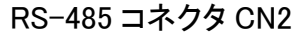

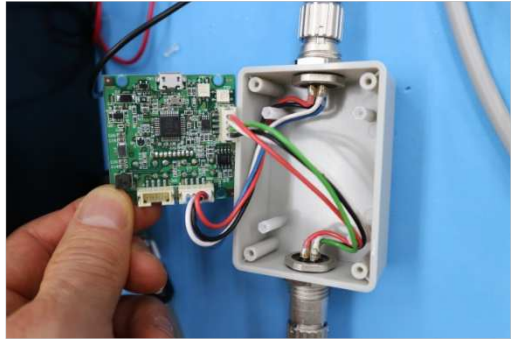

基板とコネクタの取り出し

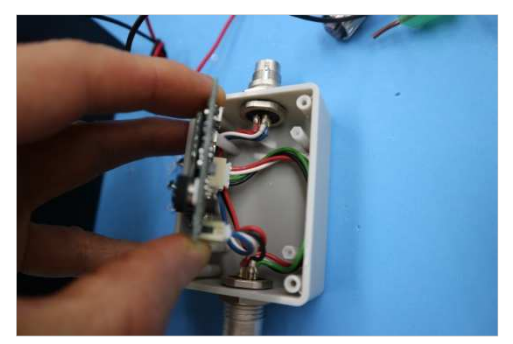

基板の再収納

図-11 アナログ出力と RS-485 出力のコネクタ切換

【参考】初期ロット SN. 1001~1030 については、電源供給(赤・黒)をアナログ側 のコネクタらから供給する必要ある。

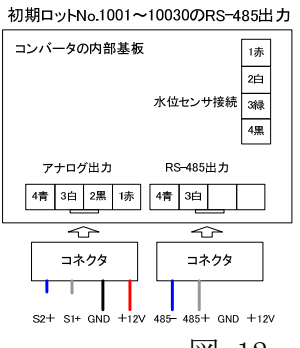

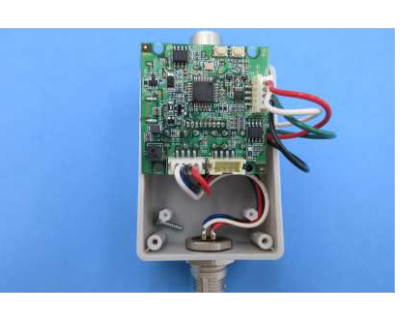

図-12 初期ロット限定の RS-485 切換方法

(2) RS-485 出力ケーブルの配線

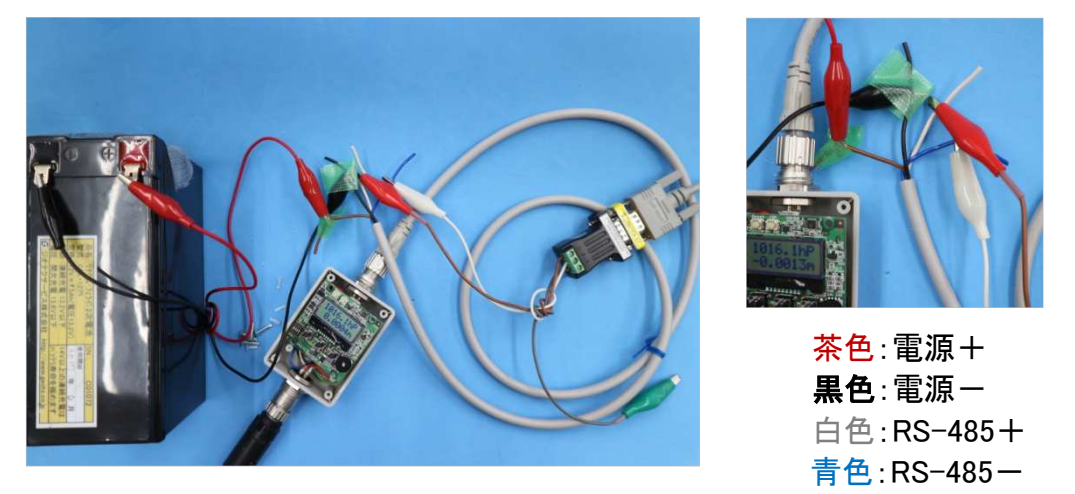

12V バッテリ水位コンバータRS-485 変換器図-13水位コンバータの RS-485 の接続例

(3) RS-485 通信仕様

・通信条件:9600bps N81XN (8 ビット、ストップ ビット1、ノンハ リティ、フロー制御無)
 ・制御コマンド

@CA[CR] テキスト"@CA"と[CR]コードを送る。[LF]コードは付けても無視される。 @CA1[CR] : 異常応答

正常応答は、@CAOに続けてカンマ区切りのCSV形式のテキストが返る。

@CA0,-999.999,99999.99,9999.99,999.999,999.999,999,999,-99.99,-99.99,99.99[CR] @CA0, 5.823, 1852.12,1015.20, 15.823, 10.128, 12.50, 21.30,12.1[CR] "大気圧補正+ゼロ点補正後の水圧(m),水圧絶対値(hPa),気圧(hPa),

水圧絶対値(m単位), 気圧(m単位), 水温(℃), 気温≒気圧計温度(℃)", 電源電圧

注1:各項目の桁数については、今後用途により変動する可能性があるので、 固定位置ではなくカンマで数値を分離するようにしてください。

注2:電源電圧は、計器内部の電圧です。なお、コンバータ Rev2.11(2020/09/15)より前のバージョンがインストールされている場合、電圧値は、実際の外部供給電圧より 0.5V ほど低く表示されます。Rev2.11 以降の電圧誤差は±0.2V 程度です。

注3:初期ロット SN. 1001~1030 は、先頭に、電源投入後の計測連番(AD 変換回数と 初期値からの変化量が付いています。また全体に桁数が多めに設定されています。)

@CA0, 9999, -999. 999, -999. 999, 99999. 99, 99999. 99, 9999. 999, 9999. 999, -9999. 99, -9999. 99, 9999. 99

@CA0, 1010, -0. 001, 5. 823, 1852. 12, 1015. 20, 15. 823, 10. 128, 12. 50, 21. 30, 12. 01 [CR]

データ連番、初期値からの変化量(m)、大気圧補正後の水圧(m),

水圧絶対値(hPa),気圧(hPa),水圧絶対値(m),気圧(m),水温(℃),気温(℃)",電圧

(4) RS-485 インタフェース回路

非絶縁型の2線式 RS-485 回路です。

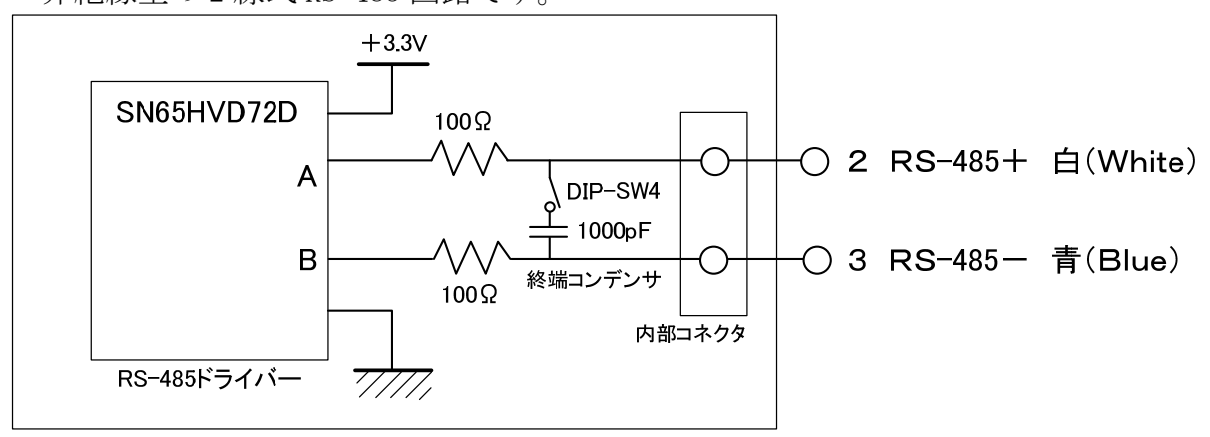

図-14 RS-485 インタフェース回路

(5)終端コンデンサー

基板上のディップスイッチ 4 番を 0N にすると、RS-485 ラインの+と-線の間に 1000pF のコンデンサーが挿入される。300m 以上の長距離伝送の反射防止や、動力線 からの商用電源ノイズによる誤動作の防止効果がある。

参考:終端コンデンサーについて

一般的には、RS-485の末端には120オームの終端抵抗が挿入されます。但し、終端抵抗は反射を低減させる効果はありますが、同時に信号自体も大きく減衰させます。上記の終端コンデンサーは、信号自体は減衰させず、反射のみ減らしたり、商用電源ノイズを減らす効果があります。

伝送ケーブルの長短に関わらず、ディップスイッチ4=0N(終端コンデンサー挿 入)で使用することをお勧めします。

### 9. 計測プログラムの入れ替え方法

(1) 事前準備

 ①プログラムは、Windows パソコンから USB-microB ケーブルで ISP 書き込み。
 ②最近の Windows OS なら、ドライバーのインストールは不要です。
 ③書込み用のプログラムファイルを、書き込みパソコン上に用意します。 (例:GSC-01A-WATER-R201(第2ロット標準).bin )

(2) 基板の取り出しの際の注意点。

- ・乾燥した室内で作業する場合、手の指からの放電による静電気破壊に注意。
- ・白い部分は気圧センサなので、ここに絶対に触れないでください。
- ・基板のプラスッチクビスの頭はつぶれ易いので、外すときは、ドライバーの 頭を少し強めに押し込んで、一気に左に回してください。
   軽く何度も空回しすると、ねじ頭が磨り減って、回らなくなります。
- ・プラスチックねじは小さいのでなくさないように注意してください。

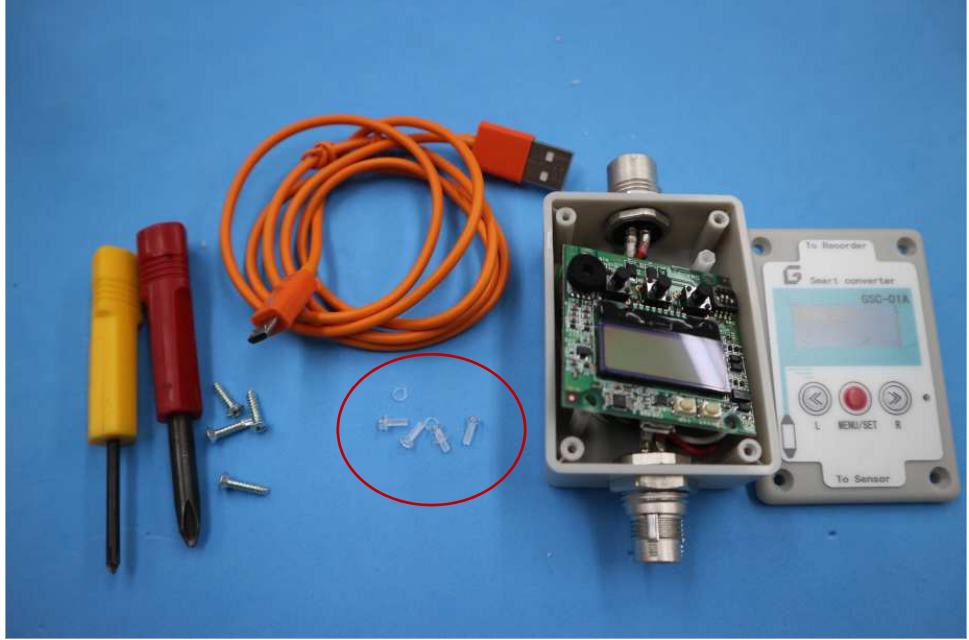

図-15 基板の取り出し

②パソコンと基板を USB ケーブルで接続

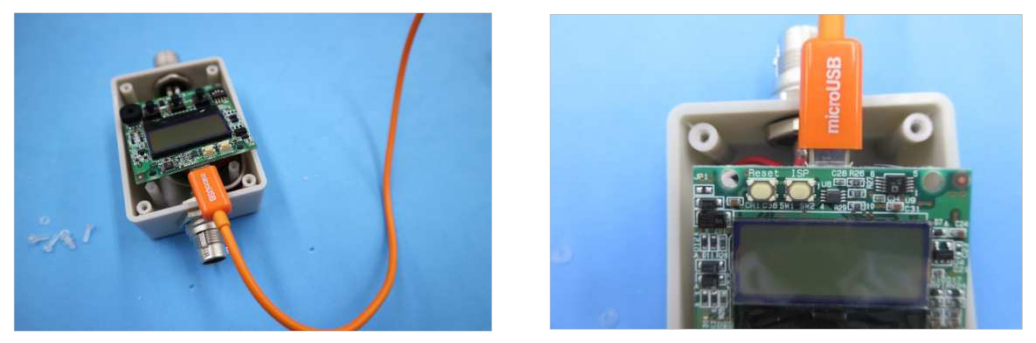

図-16 USB ケーブル (microB) の接続

(3) パソコンに装置を認識させる 表面に2つのボタンがあります。
①「左 Reset」と「右 ISP」の両方を押したままの状態で、
②「左 Reset」のみ離すと、PC上に次の画面が出る。
③もし出なければ、「右 ISP」を押したまま、再度「左 Reset」を押し、再び離す。

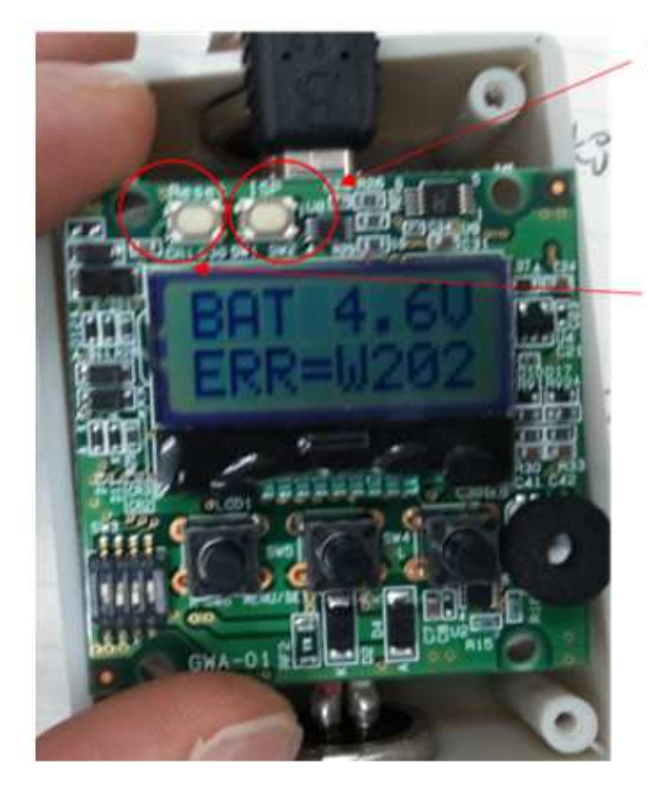

## ①ISPを長押ししたまま…

## ②Resetを押すと、メモリ 領域にアクセスできます。

図-17 プログラム書込みボタンの操作

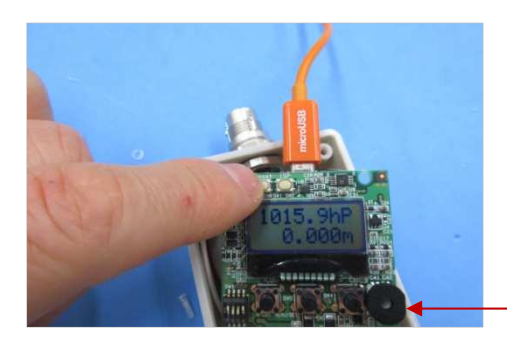

図-18 気圧センサ部の保護

気圧センサ部は指で押さないで ください。 ドライバーで突いたり 強く押すと破損します (4) 装置が「外部 USB メモリ」として認識される

フォルダー内には、既存のプログラム「firmware.bin」があるので、これを削除する。

| ☞ 自動再生                  | _ 🗆 🗙 |                                                                    |                |                 |                |            |
|-------------------------|-------|--------------------------------------------------------------------|----------------|-----------------|----------------|------------|
| CRP DISABLD (F:)        |       | 🗢 CRP DISABLD (F:)                                                 |                |                 |                | _ 🗆 🗙      |
| ~                       |       | ()) - + I)L1-8- + OR                                               | P DISABLD (F:) | •               | CRP DISABLC    | )(F:)の検索 👂 |
| 全般 のオプション               |       | 教理 - 井士 - 井ちにわ                                                     | モー ショールガー      |                 |                |            |
| フォルダーを開いてファイルを表示        |       | 登4 ・ 六有 ・ 皆る心心                                                     | *******        | 1               | 1              | ····       |
|                         | _     | <u>्</u> र्ड ३२ <i>-७७७</i>                                        | ▲名前 ▲          | 更新日時            | 種類             | サイズ        |
| コントロールパネルで自動再生の詳細を表示します |       | Administrator                                                      | 📄 firmware.bin | 2009/02/06 1010 | FDT4 Data File | 64 KB      |
| フォルダーを開く                |       | ▲ コンピューター<br>● OS (C:)<br>→ HP_RECOVERY (D:)<br>● DVD RW ドライブ (E:) |                |                 |                |            |
|                         |       | CRP DISABLD (F:)                                                   |                |                 |                |            |
|                         |       | 🥪 リムーバブル ディスク(G:)                                                  | -              |                 |                |            |

既存のプログラム「firmware.bin」がある

| X | firmware.bin<br>種類: FDT4 Data File<br>サイズ: 64.0 KB<br>更新日時: 2009/02/06 10:10 |               |
|---|------------------------------------------------------------------------------|---------------|
|   | (±t)( <u>Y</u> ) (1)(1)                                                      | .( <u>N</u> ) |

firmware.bin を選択し削除

| 00 - e-zylz-y- • 01                                                                         | RP DISABLD (F:) |        | CRP DISA | ABLD (F:)の枝 |
|---------------------------------------------------------------------------------------------|-----------------|--------|----------|-------------|
| 整理 ▼ 共有 ▼ 新しいワ;                                                                             | ±ルダ−            |        |          |             |
| 🌛 ミュージック                                                                                    | ▲ 名前 ▲          | 更新日時   | 種類       | <b>サイ</b> オ |
| ・ オームグループ<br>Administrator<br>コンピューター<br>COS (C:)<br>の HP,RECOVERY (D:)<br>参 DVD RWドライブ (E) |                 | נאדכשב | ダーは空です。  |             |
| 🚙 CRP DISABLD (F:)                                                                          |                 |        |          |             |

フォルダーが空になる

図-19 既存プログラムの削除

(5) 新しいプログラムを書込み

あらかじめ用意した、アップデート用のプログラムファイルをコピーし、空のフォルダー内に 貼り付けるか、ドラッグする。

変更プログラムファイルの例: GSC-01A-WATER-R209(DA 出力レンジ 1-5V 変更).bin

| 🗢 CRP DISABLD (F:)                                    |                |                  |                   |       |
|-------------------------------------------------------|----------------|------------------|-------------------|-------|
| 00 - T)L1-8- + CR                                     | P DISABLD (F:) | - 🔯 🤇            | CRP DISABLD (F:)の | 検索 👂  |
| 整理 ▼ 共有 ▼ 書き込む                                        | 新しいフォルダー       |                  |                   | • 🗌 0 |
| 🕹 ミュージック                                              | ▲ 名前 ▲         | 更新日時             | 種類                | サイズ   |
| 📢 ホームグループ<br>🗽 Administrator                          | GSC-01 A-WATER | 2019/04/02 14:27 | FDT4 Data File    | 29 KE |
| ▲ コンピューター<br>● ○S (0.)                                |                |                  |                   |       |
| る。05 (0.)<br>→ HP_RECOVERY (D.)<br>参 DVD RW ドライブ (E.) |                |                  |                   |       |
| 🚙 CRP DISABLD (F:)                                    |                |                  |                   |       |
| 🥪 リムーバブル ディスク (G:)                                    | +[+]           |                  |                   |       |

図-20 新しいプログラムの書込み(フォルダーに貼り付け)

(6)「左リセットボタン」を押すか、電源再投入で、新しいプログラムが起動 プログラムバージョンの確認は、中央の「SET」ボタンを1秒ほど押せば表示される。

| GSC 2.01 | GSC-01A Rev2.01 | < >:Menu | GSC-01A Rev2.11 以降 |
|----------|-----------------|----------|--------------------|
| 19/04/02 | 2019/04/02 更新   | SET:End  | 2020/09/15 更新      |

< >キーで状態表示 SET キーで戻る

注意: Rev2.11 (2020/09/15) 以降のバージョンでは、「SET」ボタンを押すと、プログラムバー ジョン以外の、詳細情報を表示するように機能追加されいます。 図-21 SET ボタンを押したときの情報表示

(7) 基板を中央にネジ止めする

プラスチックビスは少し遊びがあるので、そのまま締めると基板が曲がります。 4本のビスで仮止めして、最後に基板を中央に押えた状態で、ネジを締めてください。

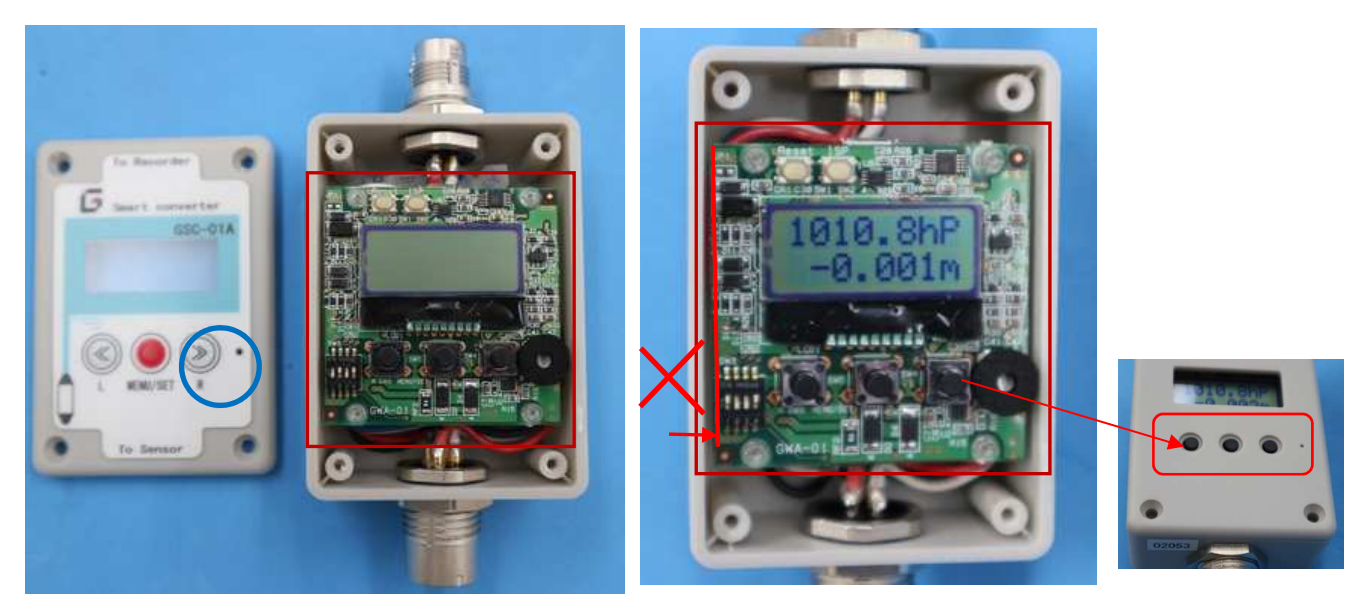

①真っすぐに取り付けられた基板

②曲がって固定された基板⇒蓋の穴がボタンを押す

注意点:基板が斜めズレたまま、上蓋を付けると。操作ボタンが常に押された状態になり、電源投入後に、リセットを繰り返したりします。

図-22 取付時の基板の曲がりの問題

(8) 上蓋を閉める

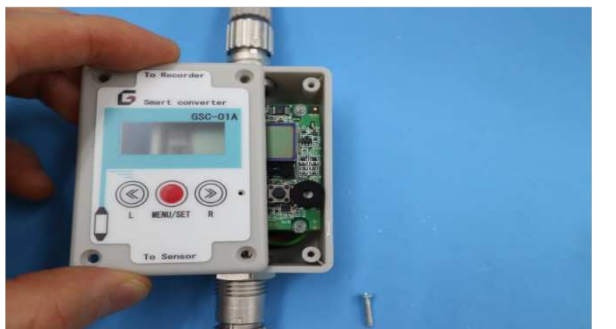

図-23 カバーの装着

※閉める際にボタンが押しっぱなしとならな いように注意ください。

※中に乾燥剤が入っている場合がある。電子レンジで1分ほど加熱し乾燥させれば、再利用可能。